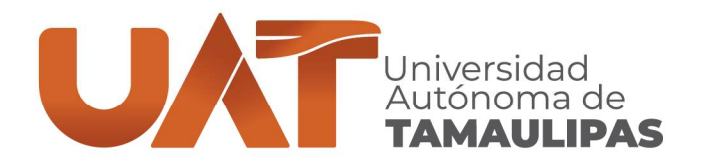

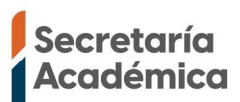

## Guía rápida para registro del Examen Institucional de Inglés para el Egreso de la Licenciatura en línea

Se explicará de forma breve el procedimiento para registro del examen.

**1.- Ingreso:** <u>https://sistemasceu-idiomas.uat.edu.mx/Victoria/Home/Index</u>

En opción se podrá visualizar la Figura 1, posteriormente se debe hacer clic en la opción de **Examen Institucional de Inglés para el Egreso de la Licenciatura en línea**, donde deberá seleccionar **REGISTRO PARA EXAMEN.** 

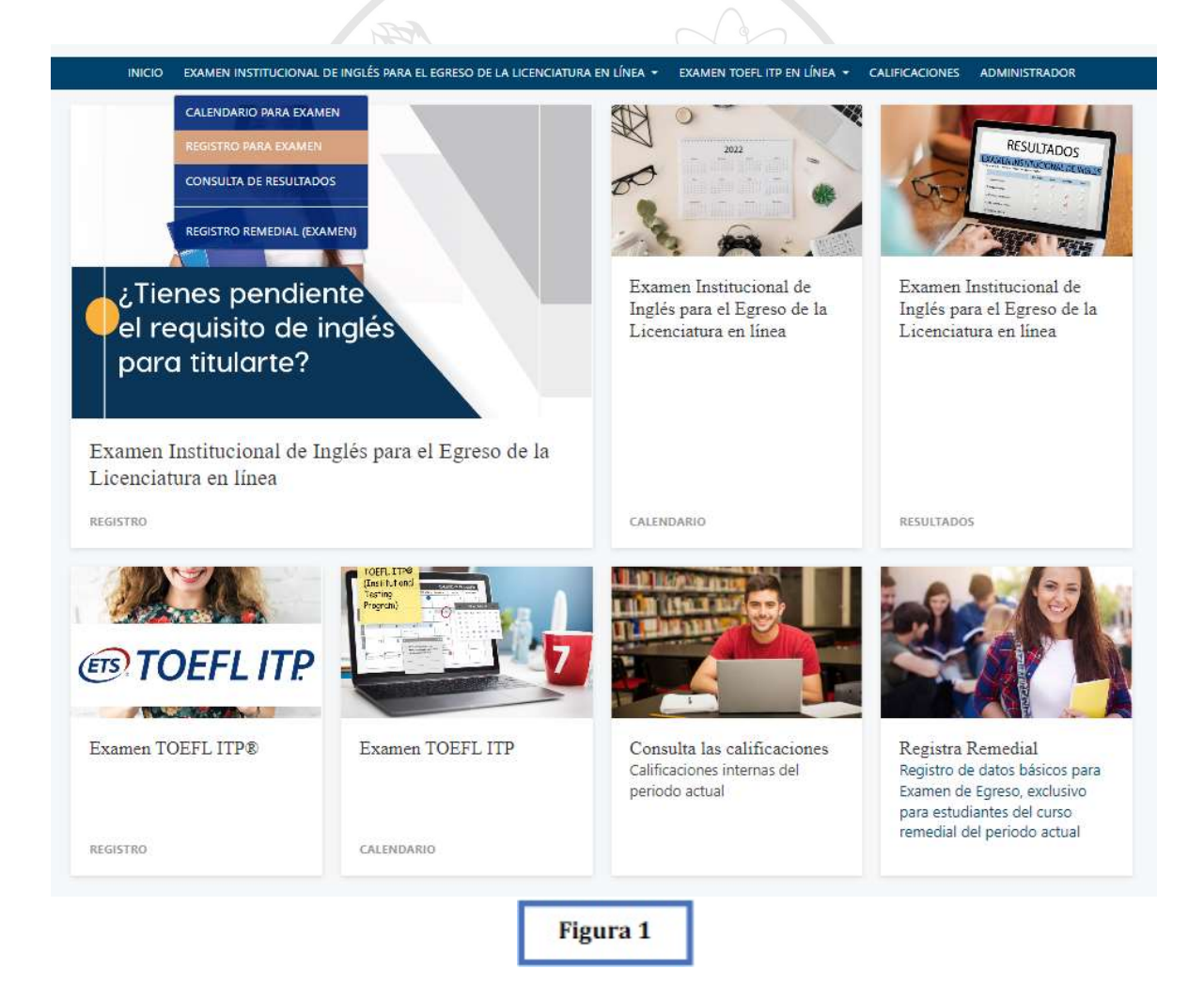

CENTRO UNIVERSITARIO DE IDIOMAS VICTORIA Centro Universitario, Ciudad Victoria. (834) 318-1800, ext. 2970 C.P. 87149. www.uat.edu.mx

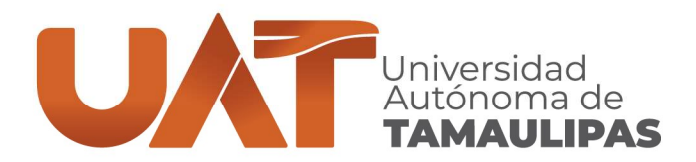

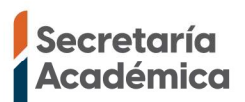

## 2.- Registro

Automáticamente se visualizará la Figura 2, esta es la pantalla de autenticación. Se requiereque ingrese con el número de su matrícula (sin la letra "a") y la contraseña con la que ingresaal módulo de inscripciones de la UAT.

| Matrícula            | Capture su matricula sin la letra "a" | capture su contra:                | Ingreso                                                                  |  |  |
|----------------------|---------------------------------------|-----------------------------------|--------------------------------------------------------------------------|--|--|
|                      |                                       |                                   |                                                                          |  |  |
|                      | Bienvenido(a):                        |                                   |                                                                          |  |  |
| Nombre               | Nombre                                | Apellido Paterno                  | Apellido Materno                                                         |  |  |
| CURP                 | CURP                                  | RFC                               | RFC                                                                      |  |  |
| Correo Institucional | Correo Institucional                  | Correo Alterno                    | Correo Alterno                                                           |  |  |
| Teléfono             | Teléfono                              | Es importante que verifiques tu o | Es importante que verifiques tu correo, ya que por ese medio se enviarán |  |  |
| Dependencia Acadé    | mica                                  |                                   |                                                                          |  |  |
| UNIDAD ACADEM        | ICA MULTIDISCIPLINARIA DE CIENCIA     | S, EDUC. Y HUMANIDADES            |                                                                          |  |  |
| Carrera              |                                       |                                   |                                                                          |  |  |
| LICENCIADO EN A      | TENCION AL DESARROLLO Y BIENESTA      | AR INFANTIL                       |                                                                          |  |  |

Al darle clic al botón **INGRESO**, el estudiante puede visualizar en la parte inferior su nombre, así como los datos requeridos para el registro de su Examen Institucional de Inglés para el Egreso de la Licenciatura, al terminar de capturar dar clic al botón **GUARDAR**.

Puede regresar a la primera pantalla con el botón SALIR.

CENTRO UNIVERSITARIO DE IDIOMAS VICTORIA Centro Universitario, Ciudad Victoria. (834) 318-1800, ext. 2970 C.P. 87149. www.uat.edu.mx

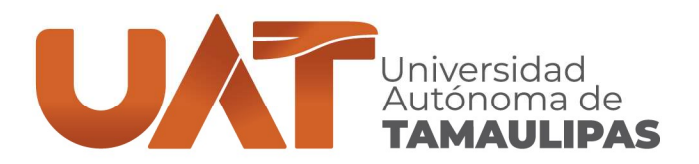

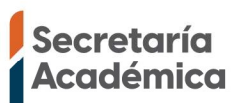

3.- Descargar recibo de pago y subir evidencia de pago.

| Matricula                                                 |                                                                                                    | Password               |                       |         |  |
|-----------------------------------------------------------|----------------------------------------------------------------------------------------------------|------------------------|-----------------------|---------|--|
|                                                           | Capture su matricula sin la letra "a"                                                                                                    |                        | Capture su contraseña | Resit   |  |
|                                                           | Bienvenido(a):                                                                                                    |                        |                       |         |  |
| Nombre                                                    |                                                                                                    |                        |                       |         |  |
| CURP                                                      |                                                                                                    | RFC                    |                       |         |  |
| Correo Instituc                                           | ional                                                                                                    | Correo A               | Iterno                |         |  |
| Teléfono                                                  |                                                                                                    |                        |                       |         |  |
| Dependencia A                                             | cadémica                                                                                                    |                        |                       |         |  |
| FACULTAD DE MÚSICA Y ARTES "MTRO, MANUEL BARROSO RAMÍREZ" |                                                                                                    |                        |                       |         |  |
| Carrera                                                   |                                                                                                    |                        |                       |         |  |
| LICENCIADO                                                | EN MÚSICA2                                                                                                    |                        |                       |         |  |
| Última modificació                                        | n el: 8-Feb-2021 Folio 00050                                                                                                    |                        |                       |         |  |
| Subir un archiv                                           | vo PDF Tamaño máximo de 4MB d                                                                                                    | e la evidencia de pago |                       | Goardar |  |
| Constant of the                                           | and the second second se | 1000                   |                       |         |  |

En la figura 3 se visualiza un botón de **RECIBO** al darle clic se descarga el recibo de pago. Posteriormente para subir la evidencia del pago, con sello del banco, se requiere escanear en PDF con un tamaño máximo de 4mb y subir en esta pantalla de registro, dando Clic en -Seleccionar archivo- y posteriormente en **GUARDAR**, para que el archivo sea registrado.

NOTA: El proceso de registro está estrictamente apegado a las fechas establecidas en el calendario.

CENTRO UNIVERSITARIO DE IDIOMAS VICTORIA Centro Universitario, Ciudad Victoria. (834) 318-1800, ext. 2970 C.P. 87149. www.uat.edu.mx